#### 音 声 認 識 Al ビ ー ハンド

## 手が動かなくても 自分で出来ることを増やしたい

やりたいこと

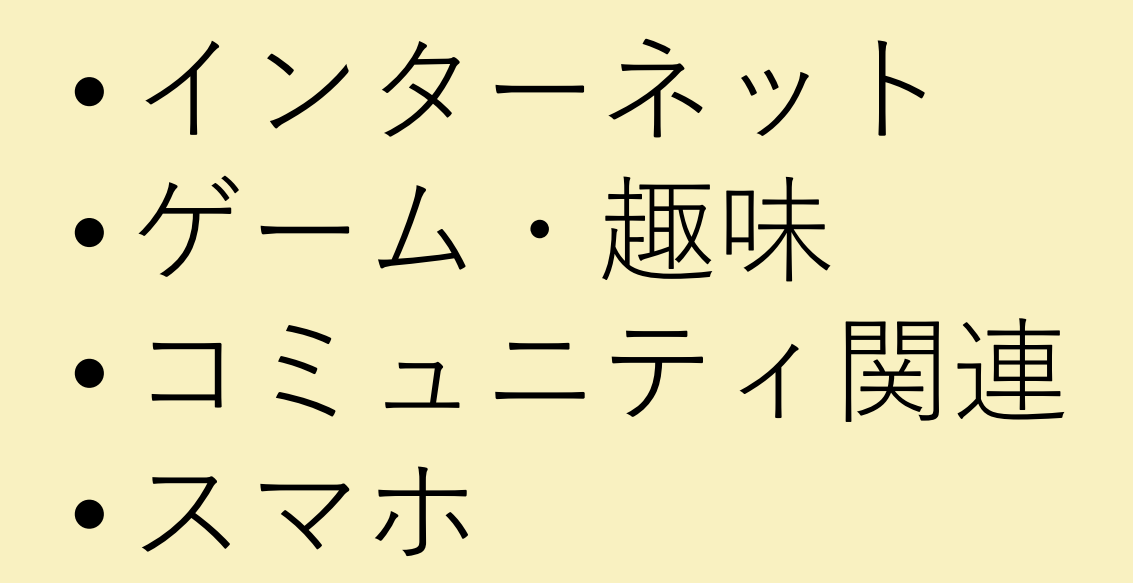

 テレビ(YouTube) •エアコン ・ベッド操作

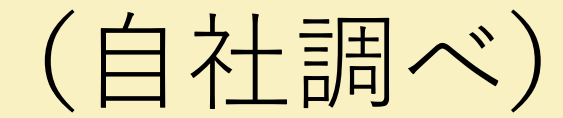

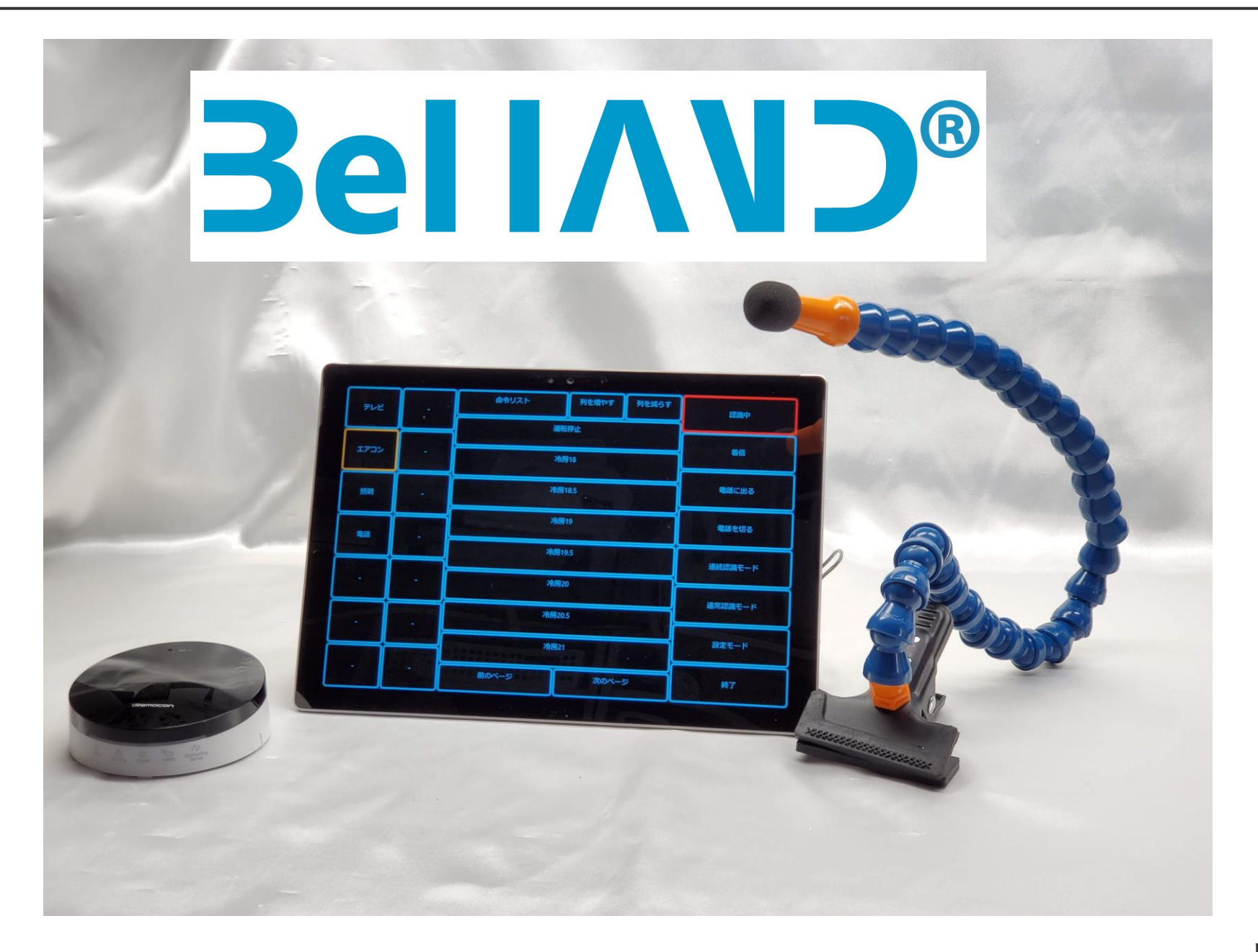

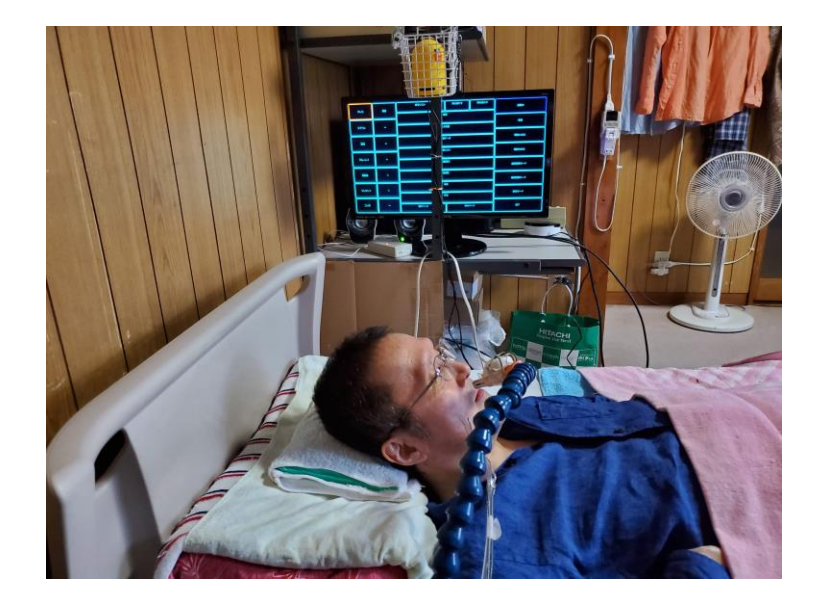

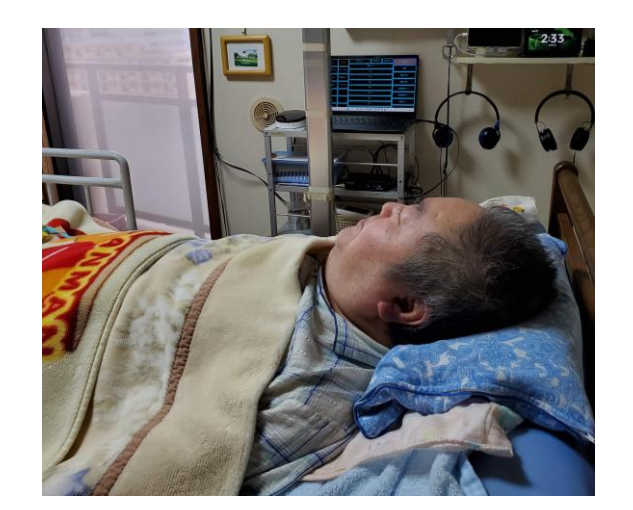

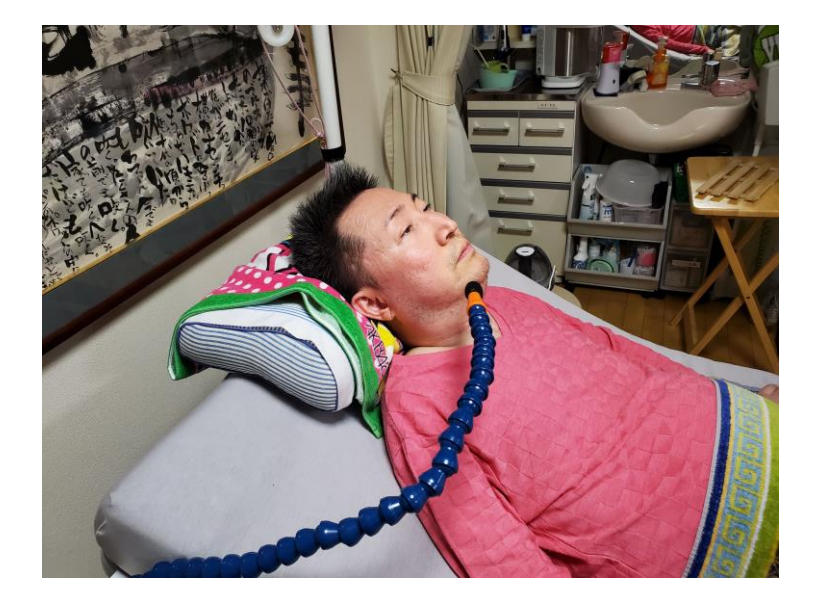

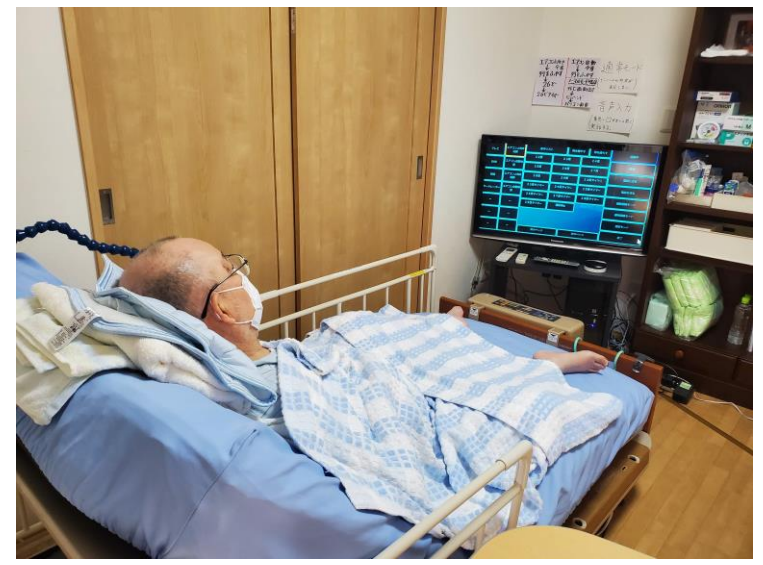

ビーハンド

#### 01. システム概要

- 02. 開発コンセプト
- 03. ビーハンドがつくる環境
- 04. 自立できること
- 05. マウスの操作
- 06. 文字入力

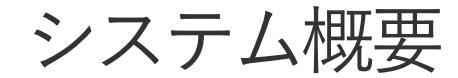

## 誰でもわかりやすい

- ウィンドウズパソコン
- マイク
- 赤外線装置

この3つで成り立ちます。

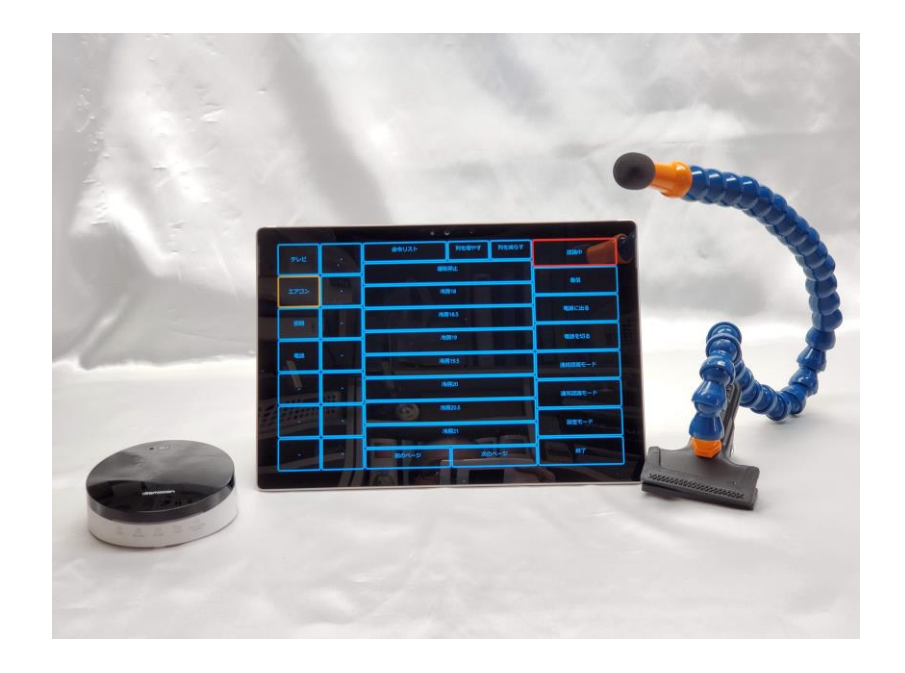

## ウィンドウズパソコン

- Windows10 64ビット~Windows11の最新版に対応
- デスクトップ・ノートタイプ・タブレットタイプに可能
- MACOS、アンドロイドは非対応

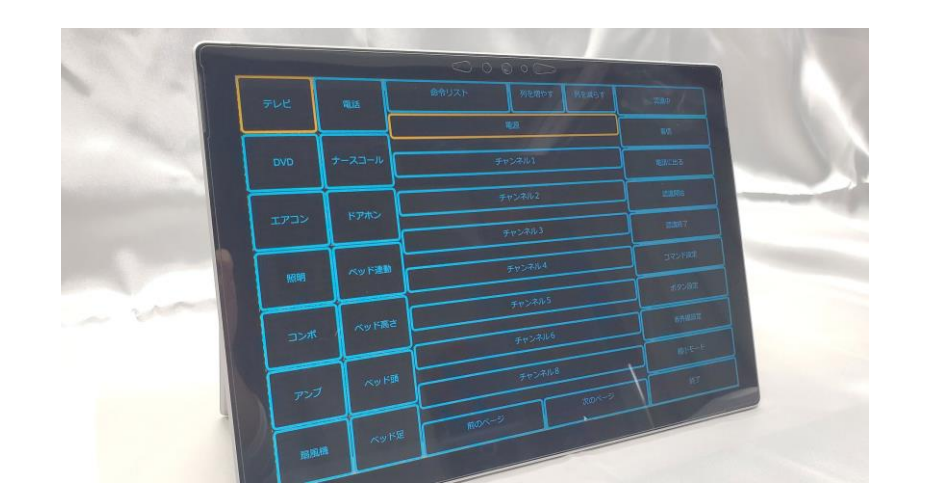

システム概要

## 専用マイク

- フレキシブルタイプのクリップ付き
- 単一指向性の為、環境音につよい
- ベッドの柵から十分届くながさ

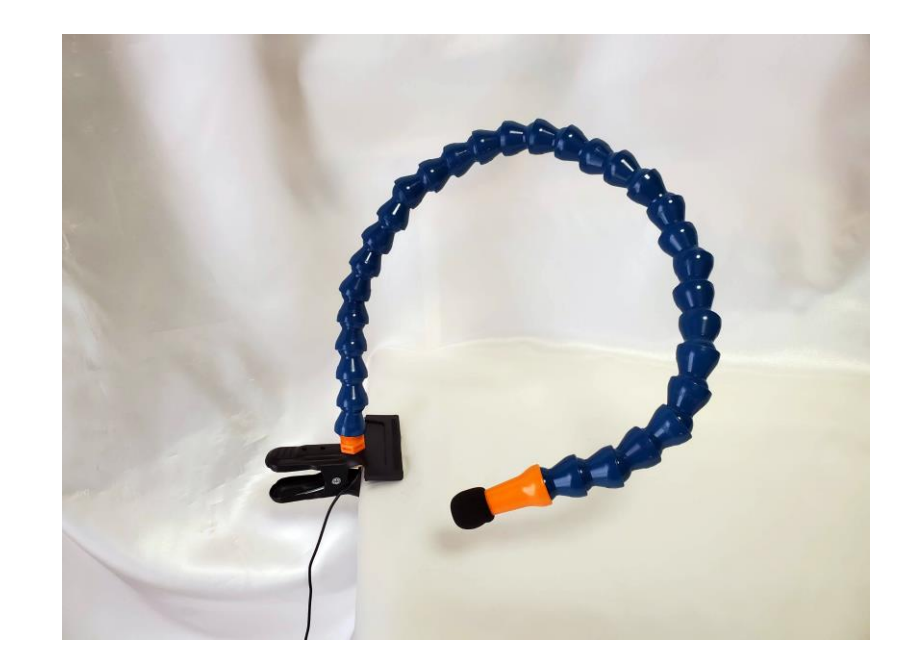

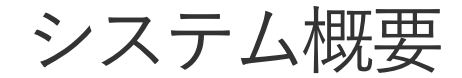

## 赤外線装置

- ネットワークに接続し設置場所が自由
- 800の信号に対応

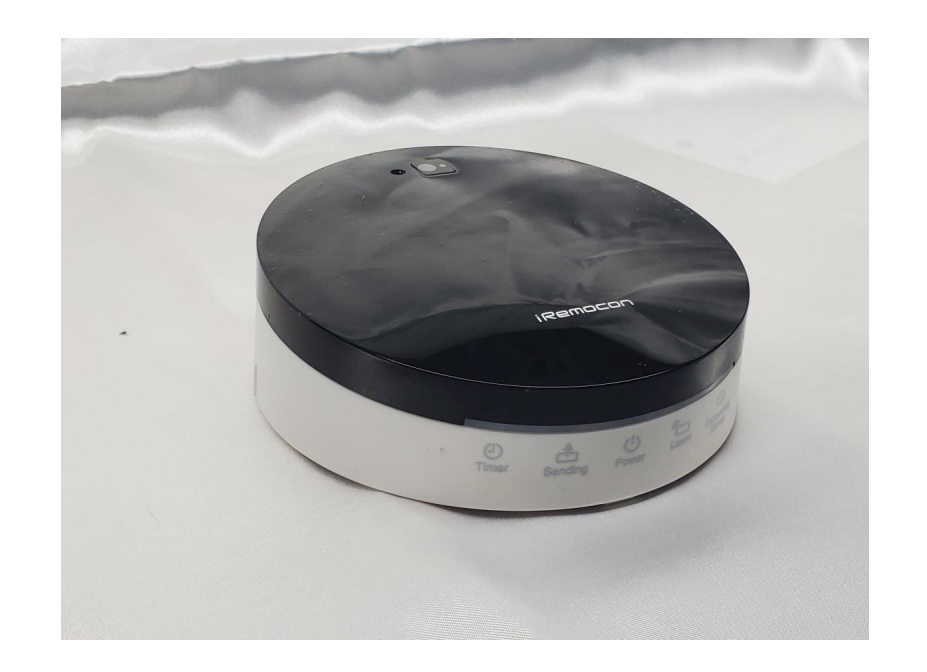

ビーハンド

#### 01. システム概要

- 02. 開発コンセプト
- 03. 自立ができる事
- 04. 社会参加ができる事
- 05. マウス操作
- 06. 文字入力

#### 独居生活介護負担の軽減

#### 自立ができる

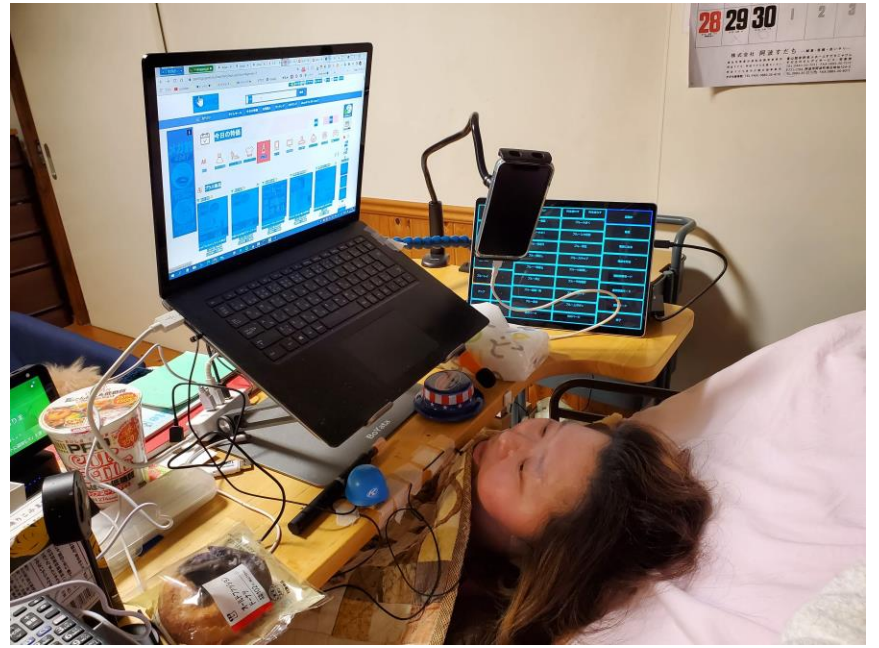

自身の周辺にマイクをセットし 何でもできる環境

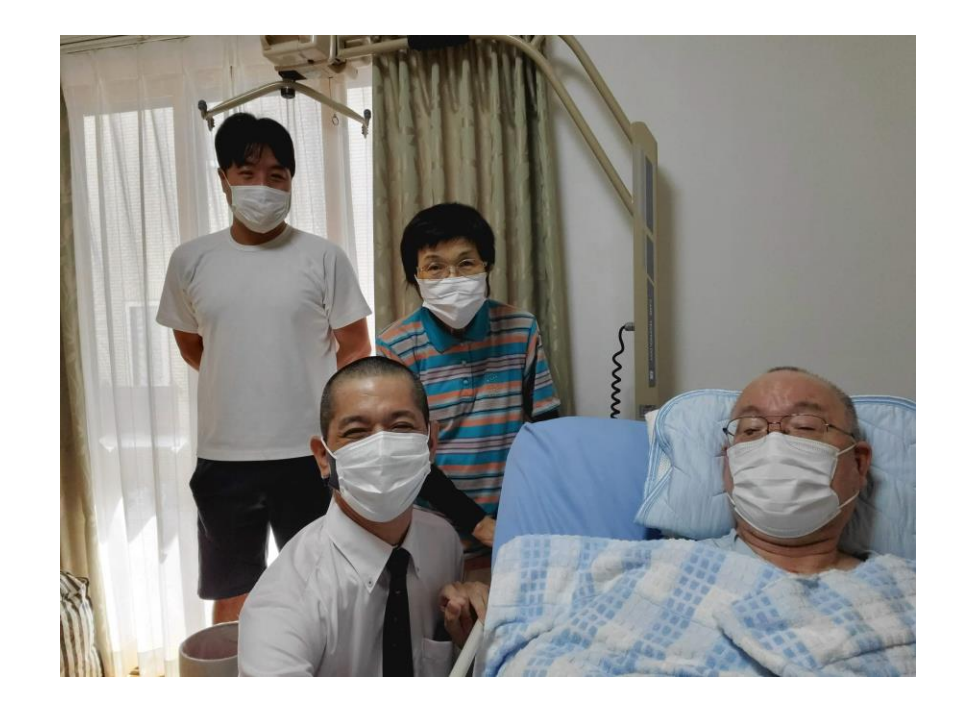

自室のことは自身でやってくれて助かる

#### ビーハンドで出来る事

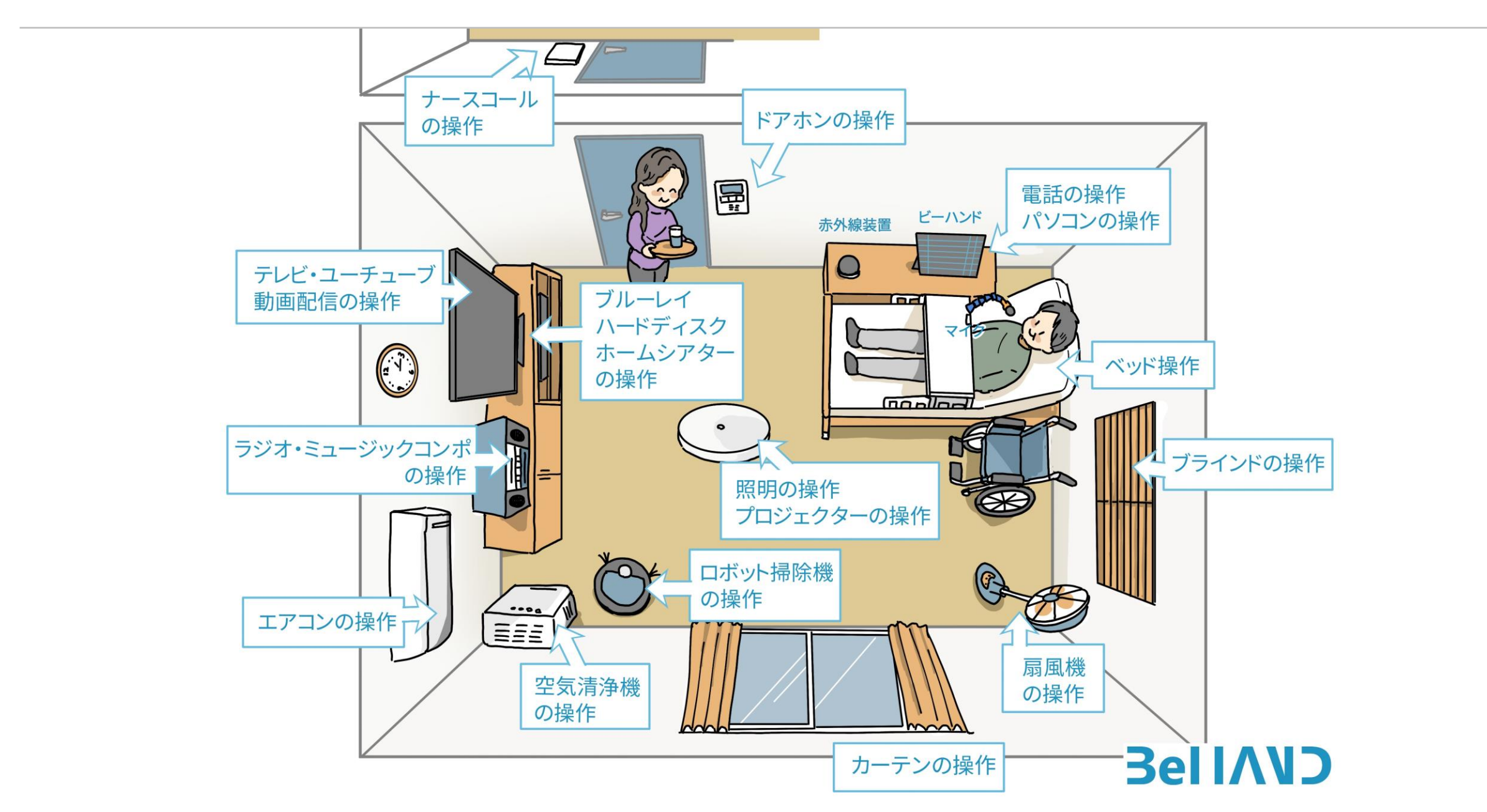

![](_page_13_Picture_0.jpeg)

#### 使い方は

#### ボタン名を発声するだけ

![](_page_14_Figure_0.jpeg)

![](_page_15_Figure_0.jpeg)

![](_page_15_Picture_1.jpeg)

| テレビ                                          |                               | 命令リスト                         | 列を増やす 列を減らす                    | 認識中                               |
|----------------------------------------------|-------------------------------|-------------------------------|--------------------------------|-----------------------------------|
|                                              | Iper3 Discord                 | 電源                            | 画面表示                           |                                   |
| ブルーレイ<br>AnyDesk VLC medi                    | layer Google マップ              | 戻る                            | 次のチャンネル                        | 看信                                |
| エアコン                                         | エアコン上                         | 前のチャンネル                       | 音量大きく                          | 電話に出る                             |
|                                              | ive. Video Doveloader         | 音量小さく<br>oom                  | 元の画面                           | 電話を切る                             |
| 照明<br>CyberLink Adobe A<br>towerDirector 365 | tat Jucum exe - 29-1-<br>Juct | Zoon 消音<br>aki@gmail          | 入力切替                           | 連続認識モード                           |
| コンポ<br>HHANDlexe - 2/3<br>Cybert             |                               | デジタル<br><sup>ー</sup> ー        | チャンネル1                         | 通常認識モード                           |
| 扇風機                                          |                               | チャンネル2                        | チャンネル3                         |                                   |
| -rouch Editor 5.4 - Google (                 | ime Local Disk (C) - 2-3<br>  | Ferrenta<br>Hooka チャンネル4      | チャンネル5                         | 設定七一下                             |
| ケーブルテレビ                                      | -<br>(Q                       | 前のページ<br>411 0 10 10 10 10 10 | 次のページ<br><b>IIO P II = 0</b> 3 | 終了<br>マーローロー 723<br>マーローロー 2007 月 |
|                                              |                               |                               |                                | 45                                |
|                                              |                               | ボタン                           | リスト                            |                                   |

# ボタンリストが テレビ用に変更

![](_page_17_Figure_0.jpeg)

![](_page_18_Figure_0.jpeg)

# ボタンリストの 「電源」を発声

![](_page_19_Picture_0.jpeg)

![](_page_19_Picture_1.jpeg)

![](_page_20_Figure_0.jpeg)

#### ベッドリモコンの改造 専用コンバーター

### ベッドの操作

![](_page_21_Picture_2.jpeg)

パラウントやフランスベッド、プラッツ社に て動作を確認できました

12チャンネルに対応した専用コンバータ

![](_page_22_Picture_0.jpeg)

### 使い方は

## 〇秒アップ、 〇秒ダウンというだけ

ビーハンド

#### 01. システム概要

- 02. 開発コンセプト
- 03. 自立ができる事
- 04. 社会参加ができる事
- 05. マウスの操作
- 06. 文字の入力

![](_page_24_Picture_0.jpeg)

#### 社会参加ができる

![](_page_24_Picture_2.jpeg)

インターネットや、ブログ・SNS

![](_page_24_Picture_4.jpeg)

放送モニターやクラウドソーシング

ビーハンド

#### 01. システム概要

- 02. 開発コンセプト
- 03. 自立ができる事
- 04. 社会参加ができる事
- 05. マウスの操作
- 06. 文字の入力

![](_page_26_Picture_0.jpeg)

## マウスの操作は 座標を読み上げて カーソル操作します

![](_page_27_Picture_0.jpeg)

## 画面の左上を0の0 画面には縦横の目盛り クロスラインカーソル

![](_page_28_Picture_0.jpeg)

# 操作例 「カーソル! 200と200!」

![](_page_29_Picture_0.jpeg)

## 操作例 クリック! ダブルクリック! 右クリック! ドラッグ!

| 5          | ビーハンド                           | 連続モード             | 通常モード                        |                   | +                                   | ひらがな        | 文字入力 「にゅうりょく~さんとさん」 |   |    |       |              |   |   |     |   | んJ |   |
|------------|---------------------------------|-------------------|------------------------------|-------------------|-------------------------------------|-------------|---------------------|---|----|-------|--------------|---|---|-----|---|----|---|
|            | 音声入力                            | ビーハンド終わり          |                              |                   | ボー                                  | 英数          |                     | 1 | 2  | 3     | 4            | 5 | 6 | 7   | 8 | 9  | 0 |
|            | カーソル移動 「かーそる~さんまるとさんまる」         |                   |                              | ド<br>始            | タブキー                                | 1           | А                   | F | К  | Ρ     | U            | Ζ |   |     |   |    |   |
|            | クリック                            | 右クリック             | ダブルクリック                      | トリプルクリック          | 8                                   | シフトキー       | 2                   | В | G  | L     | Q            | V |   |     |   |    |   |
|            | にぎる                             | はなす               | カーソル表示                       | カーソル閉じる           |                                     | ハ゛ックスへ゜ースキー | 3                   | С | Н  | М     | R            | w |   |     |   |    |   |
|            | カーソル色変更:「かーそるくろ」(赤・黒・青・ピンク・グレー) |                   |                              |                   | $\left  \overline{h} \right\rangle$ | ホームキー       | 4                   | D | Ι  | Ν     | S            | Х |   |     |   |    |   |
|            | カーソル移動少:「ちょいうえ」少し移動上下左右         |                   |                              |                   | エンドキー                               | 5           | Е                   | J | 0  | Т     | Y            |   |   |     |   |    |   |
|            | カーソル移動多:「さんまるみぎ」 100単位で上下左右     |                   |                              |                   |                                     | エンターキー      |                     | 1 | 2  | 3     | 4            | 5 | 6 | 7   | 8 | 9  | 0 |
|            | 画面を閉じる                          | 最小化               | 画面大きく                        | 画面小さく             | キーボード終                              | エスケープキー     | 1                   | あ | か  | t     | た            | な | は | 바   | や | 5  | Ь |
|            | 画面切り替え                          | エクスプローラー          | タスクビュー                       | タスクバー             |                                     | スペースキー      | 2                   | い | ŧ  | U     | ち            | に | ひ | み   | Ф | Ŋ  | — |
|            | 最初のページ<br>(ホ-ムキ-)               | 最後のページ<br>(エンドキー) | 上のページ<br><sup>(ページアップ)</sup> | 下のページ<br>(ページダウン) |                                     | アップキー       | 3                   | う | <  | す     | つ            | ぬ | ふ | む   | ት | S  | " |
|            | 方向キー操作:「さんかいうえ」等 1回~5回まで上下左右    |                   |                              |                   | わり                                  | ダウンキー       | 4                   | え | け  | t     | τ            | ね | ^ | め   | わ | n  | 0 |
| 0          | 画面戻る<br>画面進む                    | ページ拡大<br>ページ縮小    | 前のタブ<br>次のタブ                 | 新しいタブ<br>タブを閉じる   |                                     | レフトキー       | 5                   | お | Z  | そ     | と            | の | æ | も   | を | 3  | 小 |
| <b>⊲</b> » | 音小さく                            | 音上げる              | ポーズ再生                        |                   | [[]                                 | ライトキー       | ○文字削除               |   |    | 除     | <b>17</b> 00 |   |   | 数字〇 |   |    |   |
| Gtrl       | 全て選択                            | コピーする             | 貼り付け                         | 削除                |                                     | デリートキー      | (1~10) (1~1         |   | 2) | (0~9) |              |   |   |     |   |    |   |

![](_page_30_Picture_1.jpeg)

ビーハンド

#### 01. システム概要

02. 開発コンセプト

03. 自立ができる事

04. 社会参加ができる事

05. マウスの操作

06. 文字の入力

![](_page_32_Figure_0.jpeg)

#### 文面作成手順 1 Googleドキュメント (または音声認識) ②仮想キーボードで添削 等 ③発声「すべて選択| ④発声「コピー」 ⑤ (アプリを選択)発声 「貼り付け」

# Bell/ND®

# 毎日を楽しく